# CIERRE DE CAJA

| MODULO CAJA                    | 2 |
|--------------------------------|---|
| PLANILLA DE CAJA               | 2 |
| ENTREGAS DE DINERO A ENCARGADO | 3 |
| AROUEO PARCIAL                 |   |
|                                | 5 |
| BALANCE DE CAIA                | 6 |
|                                | 7 |
|                                |   |

# MODULO CAJA

## PLANILLA DE CAJA

Para ingresar a la planilla de caja, ingresamos a la pestaña "caja >> Planilla de caja diaria"

También podemos presionar el botón 🏄

La planilla nos muestra el detalle de los movimientos de efectivo en las fechas seleccionadas.

| 🛃 CAJA - L | Jsuario: adr | min - Sucursal: C3 |                                                                          |                                   |                           | — D                         |  |  |  |
|------------|--------------|--------------------|--------------------------------------------------------------------------|-----------------------------------|---------------------------|-----------------------------|--|--|--|
| Caja y Che | eques Bal    | ances Compras y Ve | ntas Cuentas                                                             |                                   |                           |                             |  |  |  |
| -          |              |                    |                                                                          | Planilla de Caja                  | Planilla de Caja 🕞        |                             |  |  |  |
|            | Fecha de     | esde 03/09/20      | 024 Fecha hasta 03/09/2024 Mor                                           | neda Pesos Arg 🔻                  | Totales por Comprobante   | Consultar                   |  |  |  |
|            | Detalle      |                    | Imp                                                                      | orte Desde Importe Hasta          |                           | Saldo Anterior: \$ 2.000,00 |  |  |  |
|            | ID           | Fecha              | Comprobante / Detalle                                                    | Entrada                           | Salida                    | Saldo                       |  |  |  |
|            | 4516         | 03/09/2024         | RemVta - Nº 892 - Consumidor Final                                       | 26.700,76                         | 0,00                      | 28.700,76                   |  |  |  |
|            | 4517         | 03/09/2024         | RemVta - Nº 893 - Consumidor Final                                       | 15.999,98                         | 0,00                      | 44.700,74                   |  |  |  |
|            | 4518         | 03/09/2024         | RemVta - Nº 894 - Consumidor Final                                       | 15.307,73                         | 0,00                      | 60.008,47                   |  |  |  |
|            | 4519         | 03/09/2024         | Remvta - Nº 895 - Consumidor Final                                       | 127.874,04                        | 0,00                      | 187.882,51                  |  |  |  |
|            | 4520         | 03/09/2024         | Remvta - Nº 890 - Consumidor Final<br>Remvta - Nº 907 - Consumidor Final | 30.402,38                         | 0,00                      | 224.344,89                  |  |  |  |
| <u> </u>   | 4522         | 03/09/2024         | Rem/ta - Nº 898 - Consumidor Final                                       | 9 279 98                          | 0,00                      | 248 904 85                  |  |  |  |
|            |              |                    | ENTRADA                                                                  | S: \$ 246.904,85 SALIDAS: \$ 0,00 | DIFERENCIA: \$ 246.904,85 |                             |  |  |  |
|            | Nuevo M      | ovimiento Salida   | Fecha 03/09/2024 Detalle                                                 |                                   | Importe 0,00              | Agregar                     |  |  |  |
|            |              | Irqueo de CAJA     | 📣 Abrir Cajón Dinero                                                     | (                                 | 👿 Borrar                  | Exportar a Excel            |  |  |  |

### ENTREGAS DE DINERO A ENCARGADO

Si un cajero le entrega dinero a un encargado durante el transcurso del día, deberá hacer una salida desde la planilla de caja, para que en el sistema figure la entrega realizada.

Para ello ingresa un nuevo movimiento, seleccionado la opción de **Salida** y en detalla indica el motivo de la misma.

|                                                                                                    |                                                                                                    |                                                                                                    |                                                                                                    |                                                                                                    |                   | Planilla de Caj                                                                                                    | ja             |                                                                                                    |                                                                                                    |                     |
|----------------------------------------------------------------------------------------------------|----------------------------------------------------------------------------------------------------|----------------------------------------------------------------------------------------------------|----------------------------------------------------------------------------------------------------|----------------------------------------------------------------------------------------------------|-------------------|----------------------------------------------------------------------------------------------------|----------------|----------------------------------------------------------------------------------------------------|----------------------------------------------------------------------------------------------------|---------------------|
| Fecha de                                                                                                    | sde 02/09/2024                                                                                     | Fecha hasta                                                                                                    | 02/09/2024                                                                                                    | 4 Moneda                                                                                                    | Pesos Arg         | •                                                                                                    | Totak          | es por Comprobante                                                                                                    |                                                                                                    | Consultar           |
| Detalle                                                                                                    |                                                                                                    |                                                                                                    |                                                                                                    | Importe De                                                                                                    | esde              | Importe Hasta                                                                                                    |                |                                                                                                    | Saldo Anterior: \$ 0,00                                                                                                    |                     |
| ID                                                                                                    | Fecha                                                                                              | Comprobante                                                                                                    | / Detalle                                                                                                    |                                                                                                    |                   | Entrada                                                                                                    |                | Salida                                                                                                    | Saldo                                                                                                    |                     |
| 4435                                                                                                    | 02/09/2024                                                                                         | RemVta - Nº 1                                                                                                    | 424 - Consumio                                                                                                    | dor Final                                                                                                    |                   | 11.671.81                                                                                                    |                | 0.00                                                                                                    | 990.814.69                                                                                                    |                     |
| 4437                                                                                                    | 02/09/2024                                                                                         | RemVta - Nº 1                                                                                                    | 425 - Consumio                                                                                                    | dor Final                                                                                                    |                   | 3,795,90                                                                                                    |                | 0.00                                                                                                    | 994.610.59                                                                                                    |                     |
| 4449                                                                                                    | 02/09/2024                                                                                         | RemVta - Nº 1                                                                                                    | 428 - Consumio                                                                                                    | dor Final                                                                                                    |                   | 5.176,20                                                                                                    |                | 0,00                                                                                                    | 999.786,79                                                                                                    |                     |
| 4453                                                                                                    | 02/09/2024                                                                                         | RemVta - Nº 1                                                                                                    | 429 - Consumio                                                                                                    | dor Final                                                                                                    |                   | 41.199,20                                                                                                    |                | 0,00                                                                                                    | 1.040.985,99                                                                                                    |                     |
| 4456                                                                                                    | 02/09/2024                                                                                         | RemVta - Nº 1                                                                                                    | 430 - Consumio                                                                                                    | dor Final                                                                                                    |                   | 19.112,00                                                                                                    |                | 0,00                                                                                                    | 1.060.097,99                                                                                                    |                     |
| 4459                                                                                                    | 02/09/2024                                                                                         | RemVta - Nº 1                                                                                                    | 431 - Consumio                                                                                                    | dor Final                                                                                                    |                   | 2.244,00                                                                                                    |                | 0,00                                                                                                    | 1.062.341,99                                                                                                    |                     |
| 4461                                                                                                    | 02/09/2024                                                                                         | RemVta - Nº 1                                                                                                    | 432 - Consumio                                                                                                    | dor Final                                                                                                    |                   | 8.455.40                                                                                                    |                | 0.00                                                                                                    | 1.070.797.39                                                                                                    |                     |
| 4464                                                                                                    | 02/09/2024                                                                                         | RemVta - Nº 1                                                                                                    | 434 - Consumio                                                                                                    | dor Final                                                                                                    |                   | 20.131,91                                                                                                    |                | 0,00                                                                                                    | 1.090.929,30                                                                                                    |                     |
| 4468                                                                                                    | 02/09/2024                                                                                         | RemVta - Nº 1                                                                                                    | 435 - Consumio                                                                                                    | dor Final                                                                                                    |                   | 13.567,00                                                                                                    |                | 0,00                                                                                                    | 1.104.496,30                                                                                                    |                     |
| 4472                                                                                                    | 02/09/2024                                                                                         | RemVta - Nº 1                                                                                                    | 436 - Consumio                                                                                                    | dor Final                                                                                                    |                   | 13.043.90                                                                                                    |                | 0.00                                                                                                    | 1.117.540.20                                                                                                    |                     |
| 4474                                                                                                    | 02/09/2024                                                                                         | RemVta - Nº 1                                                                                                    | 438 - Consumio                                                                                                    | dor Final                                                                                                    |                   | 16.409.00                                                                                                    |                | 0.00                                                                                                    | 1.133.949.20                                                                                                    |                     |
| 4481                                                                                                    | 02/09/2024                                                                                         | RemVta - Nº 1                                                                                                    | 442 - Consumio                                                                                                    | dor Final                                                                                                    |                   | 12.539.00                                                                                                    |                | 0.00                                                                                                    | 1,146,488,20                                                                                                    |                     |
| 4484                                                                                                    | 02/09/2024                                                                                         | RemVta - Nº 1                                                                                                    | 443 - Consumio                                                                                                    | dor Final                                                                                                    |                   | 8.025.80                                                                                                    |                | 0.00                                                                                                    | 1,154,514,00                                                                                                    |                     |
| 4488                                                                                                    | 02/09/2024                                                                                         | RemVta - Nº 1                                                                                                    | 445 - Consumio                                                                                                    | dor Final                                                                                                    |                   | 1.150,00                                                                                                    |                | 0.00                                                                                                    | 1.155.664.00                                                                                                    |                     |
| 4498                                                                                                    | 02/09/2024                                                                                         | RemVta - Nº 1                                                                                                    | 451 - Consumio                                                                                                    | dor Final                                                                                                    |                   | 13.575.22                                                                                                    |                | 0.00                                                                                                    | 1,169,239,22                                                                                                    |                     |
| 4500                                                                                                    | 02/09/2024                                                                                         | RemVta - Nº 1                                                                                                    | 452 - Consumio                                                                                                    | dor Final                                                                                                    |                   | 6.366.50                                                                                                    |                | 0.00                                                                                                    | 1.175.605.72                                                                                                    |                     |
| 4501                                                                                                    | 02/09/2024                                                                                         | RemVta - Nº 1                                                                                                    | 453 - Consumio                                                                                                    | dor Final                                                                                                    |                   | 2.612.80                                                                                                    |                | 0.00                                                                                                    | 1.178.218.52                                                                                                    | v.                  |
|                                                                                                    |                                                                                                    |                                                                                                    | ENTR                                                                                                    | RADAS: \$ 1.                                                                                                    | .178.218,52       | SALIDAS: \$ 0,                                                                                                    | 00 DIFERENCIA: | \$ 1.178.218,52                                                                                                    |                                                                                                    |                     |
| Nuevo Mo                                                                                                    | ovimiento Salida                                                                                   | 💌 Fecha 🛛 🔾                                                                                                    | 02/09/2024                                                                                                    | Detalle Entr                                                                                                    | rega a Encargad   | o de cajas                                                                                                    | Imp            | oorte 1.000.000,00                                                                                                    |                                                                                                    | Agregar             |
|                                                                                                    |                                                                                                    |                                                                                                    |                                                                                                    |                                                                                                    |                   |                                                                                                    |                |                                                                                                    |                                                                                                    |                     |
| A                                                                                                    | rqueo de CAJA                                                                                      | Abrir Cajón Diner                                                                                                    | 0                                                                                                    |                                                                                                    |                   |                                                                                                    | Borrar         | 😂 Imprimir Comproba                                                                                                    | Exportar a Excel                                                                                                    | O Cerrar            |
|                                                                                                    | rqueo de CAJA                                                                                      | Abrir Cajón Diner                                                                                                    | 70                                                                                                    |                                                                                                    |                   | Planilla de Caj                                                                                                    | Borrar (       | 1 Imprimir Comproba                                                                                                    | Exportar a Excel                                                                                                    | Cerrar              |
| Fecha de                                                                                                    | rqueo de CAJA 🛛 🞻                                                                                  | Abrir Cajón Diner                                                                                                    | 02/09/2024                                                                                                    | 4 Moneda                                                                                                    | Pesos Arg         | Planilla de Caj                                                                                                    | Borrar (       | Imprimir Comproba                                                                                                    | ante Caja 2 Imprimir Planilla                                                                                                    | O Cerrar            |
| Fecha de<br>Detalle                                                                                                    | rqueo de CAJA 4                                                                                    | Abrir Cajón Diner                                                                                                    | 02/09/2024                                                                                                    | 4 Moneda<br>Importe De                                                                                                    | Pesos Arg         | Planilla de Caj<br>V<br>Importe Hatta                                                                                                    | ja             | imprimir Comproba<br>se por Comprobante                                                                                                    | ante Caja Imprimir Planilla (<br>Saklo Anterior: \$ 0,00                                                                                                    | Cerrar              |
| Fecha de<br>Detalle                                                                                                    | rqueo de CAJA 4                                                                                    | Abrir Cajón Diner                                                                                                    | ro<br>02/09/2024<br>/ Detalle                                                                                                    | 4 Moneda<br>Importe De                                                                                                    | Pesos Arg         | Planilla de Caj<br>V<br>Importe Hesta<br>Entrada                                                                                                    | ia Totak       | Imprimir Comproba  s por Comprobants Salida                                                                                                    | Exportar a Excel                                                                                                    | Cerrar              |
| Fecha de<br>Detalle                                                                                                    | rqueo de CAJA (                                                                                    | Abrir Cajón Diner                                                                                                    | 0<br>02/09/2024<br>/ Detalle<br>425 - Consumic                                                                                                    | 4 Moneda<br>Importe De<br>Jor Final                                                                                                    | Pesos Arg         | Planilla de Caj<br>Importe Hasta<br>Entrada<br>3.795.90                                                                                                    | ia<br>Totak    | Imprimir Comprobate                                                                                                    | Exportar a Excel<br>ante Caja Imprimir Planilla<br>Sakio Anterior: \$ 0,00<br>Saido<br>994.610.59                                                                                                    | Cerrar<br>Consultar |
| Fecha de<br>Detalle<br>ID<br>4437<br>4449                                                                                                    | rqueo de CAJA 4                                                                                    | Abrir Cajón Diner<br>Fecha hasta<br>Comprobante<br>RemVIa - N° 1<br>RemVIa - N° 1                                                                                                    | 02/09/2024<br>/ Detalle<br>425 - Consumic<br>428 - Consumic                                                                                                    | 4 Moneda<br>Importe D4<br>Jor Final                                                                                                    | Pesos Arg         | Planilla de Caj<br>V<br>Importe Hasta<br>Entrada<br>3.785.90<br>5.176.20                                                                                                    | ja Totak       | Imprimir Comprobate      Salida     0,00     0,00                                                                                                    | Exportar a Excel      Imprimir Planilla      Saklo Anterior: \$ 0,00      Saklo      994 780.79                                                                                                    | Consultar           |
| Fecha de<br>Detalle<br>ID<br>4437<br>4449                                                                                                    | rqueo de CAJA                                                                                      | Abrir Cajón Diner                                                                                                    | 0<br>02/09/2024<br>/ Detaile<br>425 - Consumit<br>428 - Consumit<br>429 - Consumit                                                                                                    | 4 Moneda<br>Importe De<br>Jor Final<br>Jor Final                                                                                                    | Pesos Arg         | Planilla de Caj<br>Importe Hasta<br>Entrada<br>3.795.90<br>5.176.20<br>41.192.20                                                                                                    | ia<br>Totak    | s por Comprobante Salida 0.00 0.00 0.00                                                                                                    | Exportar a Excel<br>ante Caja Imprimir Planilla<br>Sakio Anterior: \$ 0,00<br>Saido<br>994.610.59<br>999.786.79<br>1.040.985.99                                                                                                    | Cerrar              |
| Fecha de<br>Detalle<br>D<br>4437<br>4449<br>4453                                                                                                    | rqueo de CAJA 4<br>sde 02/09/2024<br>Fecha<br>02/09/2024<br>02/09/2024<br>02/09/2024<br>02/09/2024 | Abrir Cajón Diner                                                                                                    | 0<br>02/09/2024<br>425 - Consumit<br>429 - Consumit<br>429 - Consumit<br>30 - Consumit                                                                                                    | 4 Moneda<br>Importe De<br>dor Final<br>dor Final<br>dor Final                                                                                                    | Pesos Arg         | Planilla de Caj<br>T<br>Importe Hasta<br>Entrada<br>3.795.90<br>5.176.20<br>41.199.20<br>19.112.00                                                                                                    | ja Borrar (    | Imprimir Comprobate s por Comprobate Salida 0,00 0,00 0,00 0,00 0,00 0,00 0,00 0,                                                                                                    | Sakto Anterior: \$ 0,00 Sato 994.610.59 999.786.79 1.040.985.99 1.040.985.99 1.040.985.99                                                                                                    | Cerrar              |
| Fecha de<br>Detalle<br>1D<br>4437<br>4449<br>4453<br>4456<br>4459                                                                                                    | rqueo de CAJA                                                                                      | Abrir Cajón Diner<br>Fecha hasta<br>Comprobante<br>RemVta - Nº 1<br>RemVta - Nº 1<br>RemVta - Nº 1<br>RemVta - Nº 1<br>RemVta - Nº 1                                                                                                    | 0<br>02/09/2024<br>/ Detalle<br>425 - Consumit<br>428 - Consumit<br>430 - Consumit<br>431 - Consumit                                                                                                    | 4 Moneda<br>Importe De<br>dor Final<br>for Final<br>for Final<br>for Final<br>for Final                                                                                                    | Pesos Arg         | Planilla de Caj<br>V<br>Importe Hasta<br>Entrada<br>3.795.90<br>5.176.20<br>41.199.20<br>19.112.00<br>2.244.00                                                                                                    | ia<br>Total    | Salida<br>0,00<br>0,00<br>0,00<br>0,00                                                                                                    | Exportar a Excel           ante Caja         Imprimir Planilla           Saldo         Saldo           994.610.59         999.788.79           1.040.985.99         1.040.985.99           1.040.985.99         1.040.985.99           1.040.985.99         1.040.285.99           1.042.985.99         1.062.341.99                                                                                                    | Cerrar              |
| Fecha de<br>Detalle<br>D<br>4437<br>4449<br>4456<br>4456<br>4451                                                                                                    | rqueo de CAJA                                                                                      | Abrir Cajón Diner                                                                                                    | 0<br>02/09/2024<br>425 - Consumic<br>428 - Consumic<br>429 - Consumic<br>31 - Consumi<br>431 - Consumic                                                                                                    | 4 Moneda<br>Importe De<br>Jor Final<br>Jor Final<br>Jor Final<br>Jor Final<br>Jor Final                                                                                                    | Pesos Arg         | Planilla de Caj<br>Importe Hasta<br>Entrada<br>3.795,90<br>5.176,20<br>41.199,20<br>19.112,00<br>2.244,00<br>8.455,40                                                                                                    | ia<br>Totak    | Imprimir Comproba  s por Comprobante  Salida  0,00  0,00  0,00  0,00  0,00  0,00  0,00  0,00  0,00  0,00  0,00  0,00  0,00  0,00  0,00  0,00  0,00  0,00  0,00  0,00  0,00  0,00  0,00  0,00  0,00  0,00  0,00  0,00  0,00  0,00  0,00  0,00  0,00  0,00  0,00  0,00  0,00  0,00  0,00  0,00  0,00  0,00  0,00  0,00  0,00  0,00  0,00  0,00  0,00  0,00  0,00  0,00  0,00  0,00  0,00  0,00  0,00  0,00  0,00  0,00  0,00  0,00  0,00  0,00  0,00  0,00  0,00  0,00  0,00  0,00  0,00  0,00  0,00  0,00  0,00  0,00  0,00  0,00  0,00  0,00  0,00  0,00  0,00  0,00  0,00  0,00  0,00  0,00  0,00  0,00  0,00  0,00  0,00  0,00  0,00  0,00  0,00  0,00  0,00  0,00  0,00  0,00  0,00  0,00  0,00  0,00  0,00  0,00  0,00  0,00  0,00  0,00  0,00  0,00  0,00  0,00  0,00  0,00  0,00  0,00  0,00  0,00  0,00  0,00  0,00  0,00  0,00  0,00  0,00  0,00  0,00  0,00  0,00  0,00  0,00  0,00  0,00  0,00  0,00  0,00  0,00  0,00  0,00  0,00  0,00  0,00  0,00  0,00  0,00  0,00  0,00  0,00  0,00  0,00  0,00  0,00  0,00  0,00  0,00  0,00  0,00  0,00  0,00  0,00  0,00  0,00  0,00  0,00  0,00  0,00  0,00  0,00  0,00  0,00  0,00  0,00  0,00  0,00  0,00  0,00  0,00  0,00  0,00  0,00  0,00  0,00  0,00  0,00  0,00  0,00  0,00  0,00  0,00  0,00  0,00  0,00  0,00  0,00  0,00  0,00  0,00  0,00  0,00  0,00  0,00  0,00  0,00  0,00  0,00  0,00  0,00  0,00  0,00  0,00  0,00  0,00  0,00  0,00  0,00  0,00  0,00  0,00  0,00  0,00  0,00  0,00  0,00  0,00  0,00  0,00  0,00  0,00  0,00  0,00  0,00  0,00  0,00  0,00  0,00  0,00  0,00  0,00  0,00  0,00  0,00  0,00  0,00  0,00  0,00  0,00  0,00  0,00  0,00  0,00  0,00  0,00  0,00  0,00  0,00  0,00  0,00  0,00  0,00  0,00  0,00  0,00  0,00  0,00  0,00  0,00  0,00  0,00  0,00  0,00  0,00  0,00  0,00  0,00  0,00  0,00  0,00  0,00  0,00  0,00  0,00  0,00  0,00  0,00  0,00  0,00  0,00  0,00  0,00  0,00  0,00  0,00  0,00  0,00  0,00  0,00  0,00  0,00  0,00  0,00  0,00  0,00  0,00  0,00  0,00  0,00  0,00  0,00  0,00  0,00  0,00  0,00  0,00  0,00  0,00  0,00  0,00  0,00  0,00  0,00  0,00  0,00  0,00  0,00  0,00  0,00  0,00  0,00  0,0 | Imprimir Planilla           ante Caja <ul></ul>                                                                                                    | Cerrar<br>Consultar |
| Fecha de<br>Detalle<br>Detalle<br>10<br>4437<br>4449<br>4453<br>4456<br>4459<br>4461<br>4461                                                                                                    | rqueo de CAJA                                                                                      | Abrir Cajón Diner<br>Fecha hasta<br>Comprobante<br>RemVta - Nº 1<br>RemVta - Nº 1<br>RemVta - Nº 1<br>RemVta - Nº 1<br>RemVta - Nº 1<br>RemVta - Nº 1                                                                                                    | 0<br>02/09/2024<br>/ Detalle<br>425 - Consumit<br>429 - Consumit<br>430 - Consumit<br>431 - Consumit<br>431 - Consumit<br>434 - Consumit                                                                                                    | 4 Moneda<br>Importe Dr<br>Jor Final<br>Jor Final<br>Jor Final<br>Jor Final<br>Jor Final<br>Jor Final                                                                                                    | Pesos Arg         | Planilla de Caj<br>V<br>Importe Hata<br>Entrada<br>3.795,90<br>5.176,20<br>41.199,20<br>19.112,00<br>2.244,00<br>8.455,40<br>2.244,00<br>8.455,40<br>2.243,00<br>19.112,00<br>2.244,00<br>19.112,00<br>2.244,00<br>19.112,00<br>2.244,00<br>19.112,00<br>19.112,00 | ia Totak       | Imprimir Comprobate     spor Comprobante     Salida     0,00     0,00     0,00     0,00     0,00     0,00     0,00     0,00     0,00                                                                                                    | Exportar a Excel      Imprimir Planilla      Saklo Anterior: \$ 0,00      Saido      994.610.59      999.786.79      1.040.985.99      1.040.985.99      1.040.985.99      1.040.985.99      1.062.341.99      1.070.797.39      1.090.922.30                                                                                                    | Cerrar              |
| Fecha de<br>Detalle<br>D<br>4437<br>4445<br>4456<br>4456<br>4456<br>4456<br>4461                                                                                                    | rqueo de CAJA                                                                                      | Abrir Cajón Diner                                                                                                    | 0<br>02/09/2024<br>425 - Consumic<br>428 - Consumic<br>429 - Consumic<br>430 - Consumic<br>431 - Consumic<br>432 - Consumic<br>435 - Consumic                                                                                                    | 4 Moneda<br>Importe Du<br>Jor Final<br>Jor Final<br>Jor Final<br>Jor Final<br>Jor Final<br>Jor Final<br>Jor Final                                                                                                    | Pesos Arg         | Planilla de Caj<br>Importe Hasta<br>Entrada<br>3.795.90<br>5.176.20<br>4.1.199.20<br>19.112.00<br>2.244.00<br>8.455.40<br>20.131.91<br>13.567.00                                                                                                    | ja Cotak       |                                                                                                    | Importar a Excel           ante Caja <ul></ul>                                                                                                    | Cerrar<br>Consultar |
| Fecha de<br>Detalle<br>D<br>4437<br>4449<br>4453<br>4456<br>4459<br>4461<br>4464<br>4464<br>4464                                                                                                    | rqueo de CAJA                                                                                      | Abrir Cajón Diner<br>Fecha hasta<br>Comprobante<br>RemVta - Nº 1<br>RemVta - Nº 1<br>RemVta - Nº 1<br>RemVta - Nº 1<br>RemVta - Nº 1<br>RemVta - Nº 1<br>RemVta - Nº 1<br>RemVta - Nº 1<br>RemVta - Nº 1                                                                                                    | 0<br>02/09/2024<br>/ Detalle<br>425 - Consumit<br>429 - Consumit<br>430 - Consumit<br>431 - Consumit<br>432 - Consumit<br>434 - Consumit<br>435 - Consumit                                                                                                    | d Moneda<br>Importe De<br>Jor Final<br>Jor Final<br>Jor Final<br>Jor Final<br>Jor Final<br>Jor Final<br>Jor Final<br>Jor Final                                                                                                    | Pesos Arg         | Planilla de Caj<br>V<br>Importe Hatta<br>Entrada<br>3.795,90<br>5.176,20<br>41.199,20<br>19.112,00<br>2.244,00<br>8.455,40<br>2.244,00<br>8.455,40<br>2.131,91<br>13.667,00<br>13.043,90                                                                                                    | Borrar (       | Imprimir Comproba      spor Comprobante      Salida      0,00      0,00      0,00      0,00      0,00      0,00      0,00      0,00      0,00      0,00      0,00      0,00      0,00      0,00      0,00      0,00      0,00      0,00      0,00      0,00      0,00      0,00      0,00      0,00      0,00      0,00      0,00      0,00      0,00      0,00      0,00      0,00      0,00      0,00      0,00      0,00      0,00      0,00      0,00      0,00      0,00      0,00      0,00      0,00      0,00      0,00      0,00      0,00      0,00      0,00      0,00      0,00      0,00      0,00      0,00      0,00      0,00      0,00      0,00      0,00      0,00      0,00      0,00      0,00      0,00      0,00      0,00      0,00      0,00      0,00      0,00      0,00      0,00      0,00      0,00      0,00      0,00      0,00      0,00      0,00      0,00      0,00      0,00      0,00      0,00      0,00      0,00      0,00      0,00      0,00      0,00      0,00      0,00      0,00      0,00      0,00      0,00      0,00      0,00      0,00      0,00      0,00      0,00      0,00      0,00      0,00      0,00      0,00      0,00      0,00      0,00      0,00      0,00      0,00      0,00      0,00      0,00      0,00      0,00      0,00      0,00      0,00      0,00      0,00      0,00      0,00      0,00      0,00      0,00      0,00      0,00      0,00      0,00      0,00      0,00      0,00      0,00      0,00      0,00      0,00      0,00      0,00      0,00      0,00      0,00      0,00      0,00      0,00      0,00      0,00      0,00      0,00      0,00      0,00      0,00      0,00      0,00      0,00      0,00      0,00      0,00      0,00      0,00      0,00      0,00      0,00      0,00      0,00      0,00      0,00      0,00      0,00      0,00      0,00      0,00      0,00      0,00      0,00      0,00      0,00      0,00      0,00      0,00      0,00      0,00      0,00      0,00      0,00      0,00      0,00      0,00      0,00      0,00      0,00      0,00      0,00      0,00      0,00      0,00 | Exportar a Excel<br>ante Caja Imprimir Ptanilla<br>Sakto Anterior: \$ 0,00<br>Sakto Anterior: \$ 0,00<br>Sakto 0997.99<br>1.040.985.99<br>1.062.341.99<br>1.070.797.39<br>1.099.929.30<br>1.1144.965.30<br>1.1147.540.20                                                                                                    | Cerrar              |
| Fecha de<br>Detalle<br>D<br>4437<br>4459<br>4453<br>4456<br>4456<br>4461<br>4464<br>4468<br>4472                                                                                                    | rqueo de CAJA                                                                                      | Abrir Cajón Diner<br>Fecha hasta<br>Comprobante<br>RemVia - Nº 1<br>RemVia - Nº 1<br>RemVia - Nº 1<br>RemVia - Nº 1<br>RemVia - Nº 1<br>RemVia - Nº 1<br>RemVia - Nº 1<br>RemVia - Nº 1<br>RemVia - Nº 1<br>RemVia - Nº 1                                                                                                    | 0<br>02/09/2024<br>425 - Consumit<br>429 - Consumit<br>429 - Consumit<br>430 - Consumit<br>431 - Consumit<br>432 - Consumit<br>435 - Consumit<br>435 - Consumit<br>436 - Consumit                                                                                      | 4 Moneda<br>Importe De<br>Jor Final<br>Jor Final<br>Jor Final<br>Jor Final<br>Jor Final<br>Jor Final<br>Jor Final<br>Jor Final<br>Jor Final                                                                                            | Pesos Arg         | Planilla de Caj<br>Importe Hasta<br>Entrada<br>3.795,90<br>5.178,20<br>41,199,20<br>19,112,00<br>2.440,00<br>8.455,40<br>20,131,91<br>13,567,00<br>13,043,90<br>16,409,00                                                                                                    | ia<br>Totak    | Imprimir Comprobate     Salida     0.00     0.00     0.00     0.00     0.00     0.00     0.00     0.00     0.00     0.00     0.00     0.00     0.00     0.00     0.00     0.00     0.00     0.00     0.00     0.00     0.00     0.00     0.00     0.00     0.00     0.00     0.00     0.00     0.00     0.00     0.00     0.00     0.00     0.00     0.00     0.00     0.00     0.00     0.00     0.00     0.00     0.00     0.00     0.00     0.00     0.00     0.00     0.00     0.00     0.00     0.00     0.00     0.00     0.00     0.00     0.00     0.00     0.00     0.00     0.00     0.00     0.00     0.00     0.00     0.00     0.00     0.00     0.00     0.00     0.00     0.00     0.00     0.00     0.00     0.00     0.00     0.00     0.00     0.00     0.00     0.00     0.00     0.00     0.00     0.00     0.00     0.00     0.00     0.00     0.00     0.00     0.00     0.00     0.00     0.00     0.00     0.00     0.00     0.00     0.00     0.00     0.00     0.00     0.00     0.00     0.00     0.00     0.00     0.00     0.00     0.00     0.00     0.00     0.00     0.00     0.00     0.00     0.00     0.00     0.00     0.00     0.00     0.00     0.00     0.00     0.00     0.00     0.00     0.00     0.00     0.00     0.00     0.00     0.00     0.00     0.00     0.00     0.00     0.00     0.00     0.00     0.00     0.00     0.00     0.00     0.00     0.00     0.00     0.00     0.00     0.00     0.00     0.00     0.00     0.00     0.00     0.00     0.00     0.00     0.00     0.00     0.00     0.00     0.00     0.00     0.00     0.00     0.00     0.00     0.00     0.00     0.00     0.00     0.00     0.00     0.00     0.00     0.00     0.00     0.00     0.00     0.00     0.00     0.00     0.00     0.00     0.00     0.00     0.00     0.00     0.00     0.00     0.00     0.00     0.00     0.00     0.00     0.00     0.00     0.00     0.00     0.00     0.00     0.00     0.00     0.00     0.00     0.00     0.00     0.00     0.00     0.00     0.00     0.00     0.00     0.00     0.00     0.00     0.00     0.00     0.00     0.00     0.00     | Imprimir Planilla           ante Caja <ul></ul>                                                                                                    | Cerrar<br>Consultar |
| Example 2 Control Control Cont | rqueo de CAJA                                                                                      | Abrir Cajón Diner<br>Fecha hasta<br>Comprobante<br>RemVta - Nº 1<br>RemVta - Nº 1<br>RemVta - Nº 1<br>RemVta - Nº 1<br>RemVta - Nº 1<br>RemVta - Nº 1<br>RemVta - Nº 1<br>RemVta - Nº 1<br>RemVta - Nº 1<br>RemVta - Nº 1<br>RemVta - Nº 1<br>RemVta - Nº 1                                                                                                    | 0<br>02/09/2024<br>//Detaile<br>425 - Consumid<br>429 - Consumid<br>430 - Consumid<br>431 - Consumid<br>434 - Consumid<br>435 - Consumid<br>436 - Consumid<br>438 - Consumid                                                                                           | d Moneda<br>Importe Dr<br>Jor Final<br>Jor Final<br>Jor Final<br>Jor Final<br>Jor Final<br>Jor Final<br>Jor Final<br>Jor Final<br>Jor Final<br>Jor Final<br>Jor Final                                                                  | Pesos Arg         | Pianilla de Caj<br>Importe Hatta<br>Entrada<br>3.795,90<br>5.176,20<br>41.199,20<br>19.112,00<br>2.244,00<br>8.455,40<br>2.244,00<br>13.643,90<br>13.643,90<br>16.409,00<br>12.539,00                                                                                                    | Borrar (       | Imprimir Comprobat      Salida      0,00      0,00      0,00      0,00      0,00      0,00      0,00      0,00      0,00      0,00      0,00      0,00      0,00      0,00      0,00      0,00      0,00      0,00      0,00      0,00      0,00      0,00      0,00      0,00      0,00      0,00      0,00      0,00      0,00      0,00      0,00      0,00      0,00      0,00      0,00      0,00      0,00      0,00      0,00      0,00      0,00      0,00      0,00      0,00      0,00      0,00      0,00      0,00      0,00      0,00      0,00      0,00      0,00      0,00      0,00      0,00      0,00      0,00      0,00      0,00      0,00      0,00      0,00      0,00      0,00      0,00      0,00      0,00      0,00      0,00      0,00      0,00      0,00      0,00      0,00      0,00      0,00      0,00      0,00      0,00      0,00      0,00      0,00      0,00      0,00      0,00      0,00      0,00      0,00      0,00      0,00      0,00      0,00      0,00      0,00      0,00      0,00      0,00      0,00      0,00      0,00      0,00      0,00      0,00      0,00      0,00      0,00      0,00      0,00      0,00      0,00      0,00      0,00      0,00      0,00      0,00      0,00      0,00      0,00      0,00      0,00      0,00      0,00      0,00      0,00      0,00      0,00      0,00      0,00      0,00      0,00      0,00      0,00      0,00      0,00      0,00      0,00      0,00      0,00      0,00      0,00      0,00      0,00      0,00      0,00      0,00      0,00      0,00      0,00      0,00      0,00      0,00      0,00      0,00      0,00      0,00      0,00      0,00      0,00      0,00      0,00      0,00      0,00      0,00      0,00      0,00      0,00      0,00      0,00      0,00      0,00      0,00      0,00      0,00      0,00      0,00      0,00      0,00      0,00      0,00      0,00      0,00      0,00      0,00      0,00      0,00      0,00      0,00      0,00      0,00      0,00      0,00      0,00      0,00      0,00      0,00      0,00      0,00      0,00      0,00      0,00  | Imprimir Planilla           ante Caja              ∴ Imprimir Planilla            Saklo Anterior: \$ 0,00              Saklo            Saklo Anterior: \$ 0,00              Saklo            Saklo Anterior: \$ 0,00              Saklo            1040.985,99             1.060.987,99             1.062.341,99             1.070.797.39             1.099.929,30             1.144.496.30             1.133.949.20             1.133.949.20             1.146.488.20                                                                                        | Cerrar              |
| Fecha de<br>Detalle<br>D<br>4437<br>4449<br>4455<br>4456<br>4459<br>4461<br>4468<br>4461<br>4468<br>4472<br>4474<br>4481<br>4481                                                                                                    | rqueo de CAJA                                                                                      | Abrir Cajón Diner<br>Fecha hasta<br>Comprobante<br>RemVta - Nº 1<br>RemVta - Nº 1<br>RemVta - Nº 1<br>RemVta - Nº 1<br>RemVta - Nº 1<br>RemVta - Nº 1<br>RemVta - Nº 1<br>RemVta - Nº 1<br>RemVta - Nº 1<br>RemVta - Nº 1<br>RemVta - Nº 1<br>RemVta - Nº 1<br>RemVta - Nº 1                                                                                                    | 0<br>02/09/2024<br>/ Detaile<br>425 - Consumi<br>429 - Consumi<br>430 - Consumi<br>431 - Consumi<br>435 - Consumi<br>435 - Consumi<br>435 - Consumi<br>438 - Consumi<br>438 - Consumi                                                                                  | 4 Moneda<br>Importe Da<br>Jor Final<br>Jor Final<br>Jor Final<br>Jor Final<br>Jor Final<br>Jor Final<br>Jor Final<br>Jor Final<br>Jor Final<br>Jor Final<br>Jor Final<br>Jor Final                                                     | Pesos Arg         | Planilla de Caj<br>Importe Hasta<br>Entrada<br>3.795.90<br>5.176.20<br>41.199.20<br>19.112.00<br>2.244.00<br>8.455.40<br>20.131.91<br>13.567.00<br>13.443.90<br>15.409.00<br>12.539.00<br>8.025.80                                                                                                    | ia<br>Totak    | Imprimir Comproba  s por Comprobante  Salida  0,00  0,00  0,00  0,00  0,00  0,00  0,00  0,00  0,00  0,00  0,00  0,00  0,00  0,00  0,00  0,00  0,00  0,00  0,00  0,00  0,00  0,00  0,00  0,00  0,00  0,00  0,00  0,00  0,00  0,00  0,00  0,00  0,00  0,00  0,00  0,00  0,00  0,00  0,00  0,00  0,00  0,00  0,00  0,00  0,00  0,00  0,00  0,00  0,00  0,00  0,00  0,00  0,00  0,00  0,00  0,00  0,00  0,00  0,00  0,00  0,00  0,00  0,00  0,00  0,00  0,00  0,00  0,00  0,00  0,00  0,00  0,00  0,00  0,00  0,00  0,00  0,00  0,00  0,00  0,00  0,00  0,00  0,00  0,00  0,00  0,00  0,00  0,00  0,00  0,00  0,00  0,00  0,00  0,00  0,00  0,00  0,00  0,00  0,00  0,00  0,00  0,00  0,00  0,00  0,00  0,00  0,00  0,00  0,00  0,00  0,00  0,00  0,00  0,00  0,00  0,00  0,00  0,00  0,00  0,00  0,00  0,00  0,00  0,00  0,00  0,00  0,00  0,00  0,00  0,00  0,00  0,00  0,00  0,00  0,00  0,00  0,00  0,00  0,00  0,00  0,00  0,00  0,00  0,00  0,00  0,00  0,00  0,00  0,00  0,00  0,00  0,00  0,00  0,00  0,00  0,00  0,00  0,00  0,00  0,00  0,00  0,00  0,00  0,00  0,00  0,00  0,00  0,00  0,00  0,00  0,00  0,00  0,00  0,00  0,00  0,00  0,00  0,00  0,00  0,00  0,00  0,00  0,00  0,00  0,00  0,00  0,00  0,00  0,00  0,00  0,00  0,00  0,00  0,00  0,00  0,00  0,00  0,00  0,00  0,00  0,00  0,00  0,00  0,00  0,00  0,00  0,00  0,00  0,00  0,00  0,00  0,00  0,00  0,00  0,00  0,00  0,00  0,00  0,00  0,00  0,00  0,00  0,00  0,00  0,00  0,00  0,00  0,00  0,00  0,00  0,00  0,00  0,00  0,00  0,00  0,00  0,00  0,00  0,00  0,00  0,00  0,00  0,00  0,00  0,00  0,00  0,00  0,00  0,00  0,00  0,00  0,00  0,00  0,00  0,00  0,00  0,00  0,00  0,00  0,00  0,00  0,00  0,00  0,00  0,00  0,00  0,00  0,00  0,00  0,00  0,00  0,00  0,00  0,00  0,00  0,00  0,00  0,00  0,00  0,00  0,00  0,00  0,00  0,00  0,00  0,00  0,00  0,00  0,00  0,00  0,00  0,00  0,00  0,00  0,00  0,00  0,00  0,00  0,00  0,00  0,00  0,00  0,00  0,00  0,00  0,00  0,00  0,00  0,00  0,00  0,00  0,00  0,00  0,00  0,00  0,00  0,00  0,00  0,00  0,00  0,00  0,00  0,00  0,00  0,00  0,00  0,00  0,00  0,00  0,00  0,00  0,00  0,0 | Imprimir Planilla           ante Caja <ul></ul>                                                                                                    | Cerrar<br>Consultar |
| Fecha de<br>Detalle<br>10<br>4437<br>4449<br>4453<br>4456<br>4459<br>4464<br>4464<br>4464<br>4464<br>4464<br>4464                                                                                                    | rqueo de CAJA                                                                                      | Abrir Cajón Diner<br>Fecha hasta<br>Comprobante<br>RemVia - Nº 1<br>RemVia - Nº 1<br>RemVia - Nº 1<br>RemVia - Nº 1<br>RemVia - Nº 1<br>RemVia - Nº 1<br>RemVia - Nº 1<br>RemVia - Nº 1<br>RemVia - Nº 1<br>RemVia - Nº 1<br>RemVia - Nº 1<br>RemVia - Nº 1<br>RemVia - Nº 1<br>RemVia - Nº 1                                                                                      | 0<br>02/09/2024<br>//Detaile<br>425 - Consumic<br>428 - Consumic<br>430 - Consumic<br>431 - Consumic<br>435 - Consumic<br>435 - Consumic<br>438 - Consumic<br>442 - Consumic                                                                                           | d Moneda<br>Importe De<br>Jor Final<br>Jor Final<br>Jor Final<br>Jor Final<br>Jor Final<br>Jor Final<br>Jor Final<br>Jor Final<br>Jor Final<br>Jor Final<br>Jor Final<br>Jor Final<br>Jor Final                                        | Pesos Arg         | Planilla de Caj<br>T<br>Importe Hatta<br>Entrada<br>3.795.90<br>5.176.20<br>41.199.20<br>19.112.00<br>2.244.00<br>8.455.40<br>20.131,91<br>13.643.90<br>15.409.00<br>12.539.00<br>8.025.80<br>1.150.00                                                                                                    | Borrar (       | Imprimir Comprobate      Salida      0,00      0,00      0,00      0,00      0,00      0,00      0,00      0,00      0,00      0,00      0,00      0,00      0,00      0,00      0,00      0,00      0,00      0,00      0,00      0,00      0,00      0,00      0,00      0,00      0,00      0,00      0,00      0,00      0,00      0,00      0,00      0,00      0,00      0,00      0,00      0,00      0,00      0,00      0,00      0,00      0,00      0,00      0,00      0,00      0,00      0,00      0,00      0,00      0,00      0,00      0,00      0,00      0,00      0,00      0,00      0,00      0,00      0,00      0,00      0,00      0,00      0,00      0,00      0,00      0,00      0,00      0,00      0,00      0,00      0,00      0,00      0,00      0,00      0,00      0,00      0,00      0,00      0,00      0,00      0,00      0,00      0,00      0,00      0,00      0,00      0,00      0,00      0,00      0,00      0,00      0,00      0,00      0,00      0,00      0,00      0,00      0,00      0,00      0,00      0,00      0,00      0,00      0,00      0,00      0,00      0,00      0,00      0,00      0,00      0,00      0,00      0,00      0,00      0,00      0,00      0,00      0,00      0,00      0,00      0,00      0,00      0,00      0,00      0,00      0,00      0,00      0,00      0,00      0,00      0,00      0,00      0,00      0,00      0,00      0,00      0,00      0,00      0,00      0,00      0,00      0,00      0,00      0,00      0,00      0,00      0,00      0,00      0,00      0,00      0,00      0,00      0,00      0,00      0,00      0,00      0,00      0,00      0,00      0,00      0,00      0,00      0,00      0,00      0,00      0,00      0,00      0,00      0,00      0,00      0,00      0,00      0,00      0,00      0,00      0,00      0,00      0,00      0,00      0,00      0,00      0,00      0,00      0,00      0,00      0,00      0,00      0,00      0,00      0,00      0,00      0,00      0,00      0,00      0,00      0,00      0,00      0,00      0,00      0,00      0,00      0,00 | Exportar a Excel<br>ante Caja Imprimir Planilla<br>Saldo Anterior: \$ 0,00<br>Saldo<br>994 610.59<br>999 786.79<br>1.040.985.99<br>1.060.397.99<br>1.060.397.99<br>1.062.341.99<br>1.070.797.39<br>1.104.496.30<br>1.1145.642.00<br>1.145.64.00                                                                                                    | Consultar           |
| Fecha de<br>Detalle<br>Detalle<br>10<br>4437<br>4456<br>4456<br>4456<br>4456<br>4456<br>4456<br>4456<br>445                                                                                                    | rqueo de CAJA                                                                                      | Abrir Cajón Diner<br>Fecha hasta<br>Comprobante<br>RemVta - N° 1<br>RemVta - N° 1<br>RemVta - N° 1<br>RemVta - N° 1<br>RemVta - N° 1<br>RemVta - N° 1<br>RemVta - N° 1<br>RemVta - N° 1<br>RemVta - N° 1<br>RemVta - N° 1<br>RemVta - N° 1<br>RemVta - N° 1<br>RemVta - N° 1<br>RemVta - N° 1<br>RemVta - N° 1<br>RemVta - N° 1<br>RemVta - N° 1                                   | 0<br>02/09/2024<br>/ Detaile<br>425 - Consumit<br>429 - Consumit<br>430 - Consumit<br>431 - Consumit<br>435 - Consumit<br>436 - Consumit<br>438 - Consumit<br>438 - Consumit<br>438 - Consumit<br>443 - Consumit<br>443 - Consumit                                     | 4 Moneda<br>Importe De<br>Jor Final<br>Jor Final<br>Jor Final<br>Jor Final<br>Jor Final<br>Jor Final<br>Jor Final<br>Jor Final<br>Jor Final<br>Jor Final<br>Jor Final<br>Jor Final<br>Jor Final<br>Jor Final                           | Pesos Arg sede    | Planilla de Caj<br>Importe Hasta<br>Entrada<br>3.795.90<br>5.176.20<br>41.199.20<br>19.112.00<br>2.244.00<br>8.455.40<br>8.455.40<br>13.567.00<br>13.567.00<br>13.577.00<br>13.577.00<br>13.577.00<br>13.577.00<br>13.577.00<br>13.577.00<br>13.577.00<br>13.577.00<br>13.577.00<br>13.577.00<br>13.577.00<br>13.577.00<br>13.577.00<br>13.577.00<br>13.577.00<br>13.577.00<br>13.577.00<br>13.577.00<br>13.577.00<br>13.577.22<br>13.577.22<br>13.577                | ia<br>Totak    | Imprimir Comproba  s por Comprobants      Salida      0.00      0.00      0.00      0.00      0.00      0.00      0.00      0.00      0.00      0.00      0.00      0.00      0.00      0.00      0.00      0.00      0.00      0.00      0.00      0.00      0.00      0.00      0.00      0.00      0.00      0.00      0.00      0.00      0.00      0.00      0.00      0.00      0.00      0.00      0.00      0.00      0.00      0.00      0.00      0.00      0.00      0.00      0.00      0.00      0.00      0.00      0.00      0.00      0.00      0.00      0.00      0.00      0.00      0.00      0.00      0.00      0.00      0.00      0.00      0.00      0.00      0.00      0.00      0.00      0.00      0.00      0.00      0.00      0.00      0.00      0.00      0.00      0.00      0.00      0.00      0.00      0.00      0.00      0.00      0.00      0.00      0.00      0.00      0.00      0.00      0.00      0.00      0.00      0.00      0.00      0.00      0.00      0.00      0.00      0.00      0.00      0.00      0.00      0.00      0.00      0.00      0.00      0.00      0.00      0.00      0.00      0.00      0.00      0.00      0.00      0.00      0.00      0.00      0.00      0.00      0.00      0.00      0.00      0.00      0.00      0.00      0.00      0.00      0.00      0.00      0.00      0.00      0.00      0.00      0.00      0.00      0.00      0.00      0.00      0.00      0.00      0.00      0.00      0.00      0.00      0.00      0.00      0.00      0.00      0.00      0.00      0.00      0.00      0.00      0.00      0.00      0.00      0.00      0.00      0.00      0.00      0.00      0.00      0.00      0.00      0.00      0.00      0.00      0.00      0.00      0.00      0.00      0.00      0.00      0.00      0.00      0.00      0.00      0.00      0.00      0.00      0.00      0.00      0.00      0.00      0.00      0.00      0.00      0.00      0.00      0.00      0.00      0.00      0.00      0.00      0.00      0.00      0.00      0.00      0.00      0.00      0.00      0.00      0.00    | Imprimir Planilla           ante Caja <ul></ul>                                                                                                    | Consultar           |
| Image: Constraint of the second second sec                        | rqueo de CAJA                                                                                      | Abrir Cajón Diner<br>Fecha hasta<br>Comprobante<br>RemVta - Nº 1<br>RemVta - Nº 1                  | 0<br>02/09/2024<br>//Detalle<br>425 - Consumid<br>428 - Consumid<br>429 - Consumid<br>430 - Consumid<br>431 - Consumid<br>435 - Consumid<br>438 - Consumid<br>442 - Consumid<br>443 - Consumid<br>443 - Consumid<br>443 - Consumid<br>451 - Consumid<br>451 - Consumid | 4 Moneda<br>Importe De<br>Jor Final<br>Jor Final<br>Jor Final<br>Jor Final<br>Jor Final<br>Jor Final<br>Jor Final<br>Jor Final<br>Jor Final<br>Jor Final<br>Jor Final<br>Jor Final<br>Jor Final<br>Jor Final<br>Jor Final<br>Jor Final | Pesos Arg         | Planilla de Caj                                                                                                    | ia<br>Totak    | Imprimir Comprobante     Salida     0.00     0.00     0.00     0.00     0.00     0.00     0.00     0.00     0.00     0.00     0.00     0.00     0.00     0.00     0.00     0.00     0.00     0.00     0.00     0.00     0.00     0.00     0.00     0.00     0.00     0.00     0.00     0.00     0.00     0.00     0.00     0.00     0.00     0.00     0.00     0.00     0.00     0.00     0.00     0.00     0.00     0.00     0.00     0.00     0.00     0.00     0.00     0.00     0.00     0.00     0.00     0.00     0.00     0.00     0.00     0.00     0.00     0.00     0.00     0.00     0.00     0.00     0.00     0.00     0.00     0.00     0.00     0.00     0.00     0.00     0.00     0.00     0.00     0.00     0.00     0.00     0.00     0.00     0.00     0.00     0.00     0.00     0.00     0.00     0.00     0.00     0.00     0.00     0.00     0.00     0.00     0.00     0.00     0.00     0.00     0.00     0.00     0.00     0.00     0.00     0.00     0.00     0.00     0.00     0.00     0.00     0.00     0.00     0.00     0.00     0.00     0.00     0.00     0.00     0.00     0.00     0.00     0.00     0.00     0.00     0.00     0.00     0.00     0.00     0.00     0.00     0.00     0.00     0.00     0.00     0.00     0.00     0.00     0.00     0.00     0.00     0.00     0.00     0.00     0.00     0.00     0.00     0.00     0.00     0.00     0.00     0.00     0.00     0.00     0.00     0.00     0.00     0.00     0.00     0.00     0.00     0.00     0.00     0.00     0.00     0.00     0.00     0.00     0.00     0.00     0.00     0.00     0.00     0.00     0.00     0.00     0.00     0.00     0.00     0.00     0.00     0.00     0.00     0.00     0.00     0.00     0.00     0.00     0.00     0.00     0.00     0.00     0.00     0.00     0.00     0.00     0.00     0.00     0.00     0.00     0.00     0.00     0.00     0.00     0.00     0.00     0.00     0.00     0.00     0.00     0.00     0.00     0.00     0.00     0.00     0.00     0.00     0.00     0.00     0.00     0.00     0.00     0.00     0.00     0.00     0.00     0.00     0.00    | Exportar a Excel<br>ante Caja Imprimir Planilla<br>Saldo Anterior: \$ 0,00<br>Saldo<br>994 fa10.59<br>999 786.79<br>1040 995 99<br>1062.341.99<br>1070.797.39<br>1090.922.30<br>1104.496.30<br>1104.496.30<br>1117.540.20<br>1133.949.20<br>1146.488.20<br>1154.514.00<br>1155.614.00<br>1156.572                                                                                                    | Consultar           |
| Image: Constraint of the second second sec                        | rqueo de CAJA                                                                                      | Abrir Cajón Diner<br>Fecha hasta<br>Comprobante<br>RemVia - Nº 1<br>RemVia - Nº 1 | 0<br>02/09/2024<br>/ Detaile<br>425 - Consumi<br>429 - Consumi<br>430 - Consumi<br>431 - Consumi<br>435 - Consumi<br>435 - Consumi<br>435 - Consumi<br>435 - Consumi<br>435 - Consumi<br>435 - Consumi<br>435 - Consumi                                                | 4 Moneda<br>Importe De<br>Jor Final<br>Jor Final<br>Jor Final<br>Jor Final<br>Jor Final<br>Jor Final<br>Jor Final<br>Jor Final<br>Jor Final<br>Jor Final<br>Jor Final<br>Jor Final<br>Jor Final<br>Jor Final<br>Jor Final              | Pesos Arg<br>exde | Planilla de Caj<br>V<br>Importe Heata<br>Entrada<br>3.795,90<br>5.176,20<br>41.199,20<br>19.112,00<br>2.244,00<br>8.455,40<br>20.13,191<br>13.567,00<br>13.647,90<br>13.567,00<br>13.643,90<br>14.499,00<br>12.539,00<br>8.055,80<br>1.150,00<br>13.575,22<br>6.366,50<br>2.612,80                                                                                                    | ia<br>Totak    | Imprimir Comprobate     spor Comprobate     Salida     0,00     0,00     0,00     0,00     0,00     0,00     0,00     0,00     0,00     0,00     0,00     0,00     0,00     0,00     0,00     0,00     0,00     0,00     0,00     0,00     0,00     0,00     0,00     0,00     0,00     0,00     0,00     0,00     0,00     0,00     0,00     0,00     0,00     0,00     0,00     0,00     0,00     0,00     0,00     0,00     0,00     0,00     0,00     0,00     0,00     0,00     0,00     0,00     0,00     0,00     0,00     0,00     0,00     0,00     0,00     0,00     0,00     0,00     0,00     0,00     0,00     0,00     0,00     0,00     0,00     0,00     0,00     0,00     0,00     0,00     0,00     0,00     0,00     0,00     0,00     0,00     0,00     0,00     0,00     0,00     0,00     0,00     0,00     0,00     0,00     0,00     0,00     0,00     0,00     0,00     0,00     0,00     0,00     0,00     0,00     0,00     0,00     0,00     0,00     0,00     0,00     0,00     0,00     0,00     0,00     0,00     0,00     0,00     0,00     0,00     0,00     0,00     0,00     0,00     0,00     0,00     0,00     0,00     0,00     0,00     0,00     0,00     0,00     0,00     0,00     0,00     0,00     0,00     0,00     0,00     0,00     0,00     0,00     0,00     0,00     0,00     0,00     0,00     0,00     0,00     0,00     0,00     0,00     0,00     0,00     0,00     0,00     0,00     0,00     0,00     0,00     0,00     0,00     0,00     0,00     0,00     0,00     0,00     0,00     0,00     0,00     0,00     0,00     0,00     0,00     0,00     0,00     0,00     0,00     0,00     0,00     0,00     0,00     0,00     0,00     0,00     0,00     0,00     0,00     0,00     0,00     0,00     0,00     0,00     0,00     0,00     0,00     0,00     0,00     0,00     0,00     0,00     0,00     0,00     0,00     0,00     0,00     0,00     0,00     0,00     0,00     0,00     0,00     0,00     0,00     0,00     0,00     0,00     0,00     0,00     0,00     0,00     0,00     0,00     0,00     0,00     0,00     0,00     0,00     0,00     0,00   | Imprimir Planilla           ante Caja         Imprimir Planilla           Imprimir Planilla         Imprimir Planilla           Saldo         994.610.59           999.786.79         1.040.985.99           1.040.985.99         1.060.097.99           1.090.927.30         1.092.341.99           1.0797.39         1.090.927.30           1.117.540.20         1.117.540.20           1.133.844.20         1.146.488.20           1.146.488.20         1.145.664.00           1.156.664.00         1.156.05.72           1.178.218.52         1.178.218.52 | Consultar           |

En su planilla de caja, se verá reflejado la entrega como una salida de caja.

### ARQUEO PARCIAL

Para realizar el cierre de la caja, presionamos en **"Arqueo de CAJA"**, y en la pantalla que se abre cargamos los billetes y monedas que tenemos, y luego presionamos en **"Cierre Parcial"**.

Esta función se utiliza si un cajero tiene que cerrar la caja, pero va a continuar otro cajero, se puede realizar un **"Cierre Parcial".** De esta forma, el cajero puede hacer su cierre, y la caja puede seguir realizando movimientos en efectivo.

| •         |                  |                    |                         |                                                                                                    |                  |                                               |
|-----------|------------------|--------------------|-------------------------|----------------------------------------------------------------------------------------------------|------------------|-----------------------------------------------|
| Fecha de  | sde 03/09/2024   | Fecha hasta        |                         | Arqueo de Caja                                                                                                    |                  | e Consultar                                   |
| Detalle   | _                |                    | Fecha 03/09/2024        | П м                                                                                                    | Iodificar Arqueo | Saldo Anterior: \$ 2.000,00                   |
| ID        | Fecha            | Comprobante / C    | Billetes 💌              | Cantidad Cantidad                                                                                                    | Quitar           | Saldo                                         |
| 4510      | 03/09/2024       | Remvta - Nº 892    | ID Billete              | Cantidad Total                                                                                                    |                  | 28.700,70                                     |
| 4517      | 03/09/2024       | Remita - Nº 893    |                         | Cantidad                                                                                                    | 500.00           | 44.700,74                                     |
| 4510      | 03/09/2024       | Rem\/ta - Nº 995   | 51 Billetes de \$ 500   |                                                                                                    | 500,00           | 197 992 51                                    |
| 4520      | 03/09/2024       | RemVta - Nº 896    | 40 Billetes de \$ 2000  | 25                                                                                                    | 70,000,00        | 224 344 89                                    |
| 4521      | 03/09/2024       | RemVta - Nº 897    | 52 Billetes de \$ 10000 | 17                                                                                                    | 170.000.00       | 239 624 87                                    |
| 4522      | 03/09/2024       | RemVta - Nº 898    | 52 Directo de C 10000   |                                                                                                    | 110.000,00       | 248.904.85                                    |
|           |                  |                    |                         |                                                                                                    |                  | <u> </u>                                      |
| Numero Ma | uimiente Delide  | Teeba 02           | 1                       | Saido segun Billetes                                                                                                    | 248.500,00       |                                               |
| NUEVO MO  | winitento Salida | Pedia 03/          |                         | Saldo según Planilla                                                                                                    | 248.904,85       | 0,00                                          |
|           |                  |                    |                         | DIFERENCIA                                                                                                    | -404,85          |                                               |
|           |                  |                    | Imprimir Cierre CAJA    | Cierre Parcial  🔗 Cerrar CAJA                                                                                                    | O Cerrar         | Exportar a Excel                              |
| AI 🖉      | rqueo de CAJA    | Abrir Cajón Dinero | J                       | lease and the second second se | imprimir C       | omprobante Caja 🛛 🛋 Imprimir Planilla 🔘 Orrar |

#### ARQUEO DE CAJA

Para realizar el cierre de la caja, presionamos en **"Arqueo de CAJA"**, y en la pantalla que se abre cargamos los billetes y monedas que tenemos, y luego presionamos en **"Cerrar Caja"**. El arqueo de caja generara un movimiento en la planilla que indica el ajuste por di referencia. <u>IMPORTANTE</u>: Una vez realizado el cierre de caja, no se podrán realizar movimientos de efectivo. Es importante que antes de cerrar la caja, el cajero realice los movimientos de entrega de dinero al encargado o supervisor. SOLO debe figurar en Caja el dinero que efectivamente va a quedar en la Caja al día siguiente.

| Pianilla de Caja     |             |                                            |               |                         |                       |  |  |  |
|----------------------|-------------|--------------------------------------------|---------------|-------------------------|-----------------------|--|--|--|
| <sup>:</sup> echa de | sde 03/09/2 | 1024 Fecha hasta 03/09/2024 Moneda Pesos / | Arg           | Totales por Comprobante |                       |  |  |  |
| Detalle              |             | Importe Desde                              | Importe Hasta |                         | Saldo Anterior: \$ 2. |  |  |  |
| ID                   | Fecha       | Comprobante / Detalle                      | Entrada       | Salida                  | Saldo                 |  |  |  |
| 4516                 | 03/09/2024  | RemVta - Nº 892 - Consumidor Final         | 26.700,76     | 0,00                    | 28.700,76             |  |  |  |
| 4517                 | 03/09/2024  | RemVta - Nº 893 - Consumidor Final         | 15.999,98     | 0,00                    | 44.700,74             |  |  |  |
| 4518                 | 03/09/2024  | RemVta - Nº 894 - Consumidor Final         | 15.307,73     | 0,00                    | 60.008,47             |  |  |  |
| 4519                 | 03/09/2024  | RemVta - Nº 895 - Consumidor Final         | 127.874,04    | 0,00                    | 187.882,51            |  |  |  |
| 4520                 | 03/09/2024  | RemVta - Nº 896 - Consumidor Final         | 36.462,38     | 0,00                    | 224.344,89            |  |  |  |
| 4521                 | 03/09/2024  | RemVta - Nº 897 - Consumidor Final         | 15.279,98     | 0,00                    | 239.624,87            |  |  |  |
| 4522                 | 03/03/2024  | RemVta - Nº 999 - Consumidor Final         | 9.279,90      | 0,00                    | 240.904,05            |  |  |  |
| 4526                 | 03/09/2024  | Salida - Entrega ENCARGADO                 | 0,00          | 240.000,00              | 8.904,85              |  |  |  |

|          |                  |                    | _    |                |                     | DI 70 I 0 1      |               |                  |               |                         |             |
|----------|------------------|--------------------|------|----------------|---------------------|------------------|---------------|------------------|---------------|-------------------------|-------------|
| Ŭ        |                  |                    | _    | Arqueo de Caia |                     |                  |               |                  | 1             |                         |             |
| Fecha de | sde 03/09/2024   | Fecha hasta        | 03   | Fecha          | 03/09/2024          |                  |               | Modificar Arqueo | 1             |                         | Q Consultar |
| Detalle  |                  |                    |      |                |                     |                  |               |                  |               | Saldo Anterior: \$ 2.00 | 0,00        |
|          |                  |                    |      | Billetes       | <b>T</b>            | Cantidad         | Agregar       | Quitar           |               |                         |             |
| ID       | Fecha            | Comprobante / D    | etal |                |                     |                  |               |                  |               | Saldo                   |             |
| 4516     | 03/09/2024       | RemVta - Nº 892    | Cc   | ID             | Billete             | Cantidad         | Total         |                  |               | 28.700,76               |             |
| 4517     | 03/09/2024       | RemVta - Nº 893    | Cd   | 51             | Billetes de \$ 500  |                  | 1             | 500.00           |               | 44.700,74               |             |
| 4518     | 03/09/2024       | RemVta - Nº 894    | Cd   | 50             | Billetes de \$ 1000 |                  | 8             | 8 000 00         |               | 60.008,47               |             |
| 4519     | 03/09/2024       | RemVta - Nº 895    | Cd   |                |                     |                  | -             |                  |               | 187.882,51              |             |
| 4520     | 03/09/2024       | Remvta - Nº 896    | ·Cq  |                |                     |                  |               |                  |               | 224.344,89              |             |
| 4521     | 03/09/2024       | Remivia - IN* 897  |      |                |                     |                  |               |                  |               | 239.024,87              |             |
| 4526     | 03/09/2024       | Solido - Entreno F | NC   |                |                     |                  |               |                  |               | 240.904,00              |             |
| 4520     | 03/03/2024       | Galida - Entrogat  |      |                |                     |                  |               |                  |               | 0.304,03                |             |
|          |                  |                    | - 11 |                |                     |                  |               |                  |               |                         |             |
|          |                  |                    |      |                |                     |                  |               |                  |               |                         |             |
|          |                  |                    |      |                |                     |                  |               |                  |               |                         |             |
|          |                  |                    |      |                |                     |                  |               |                  |               |                         |             |
|          |                  |                    |      |                |                     |                  |               |                  |               |                         |             |
|          |                  |                    |      |                |                     |                  |               |                  |               |                         |             |
|          |                  |                    |      |                |                     |                  |               |                  |               |                         |             |
|          |                  |                    |      |                |                     |                  |               |                  |               |                         |             |
|          |                  |                    |      |                |                     |                  |               |                  |               |                         |             |
|          |                  |                    |      |                |                     |                  |               |                  |               |                         |             |
|          |                  |                    |      |                |                     | Saldo según      | Billetes      | 8.500,00         |               |                         |             |
| Nuevo Mo | vimiento Salida  | Fecha 03/0         | 9/2  |                |                     | Saldo según      | Planilla      | 8 904 85         | 00            |                         | Agregar     |
|          |                  | _                  |      |                |                     |                  |               |                  |               |                         |             |
|          |                  |                    |      |                |                     | DIFERENCIA       | 4             | -404,85          |               |                         |             |
|          |                  |                    |      |                |                     |                  |               |                  |               |                         |             |
|          |                  |                    |      |                |                     |                  |               | _                |               |                         |             |
|          |                  |                    |      | a Ir           | mprimir Cierre CAJA | 🍪 Cierre Parcial | 🍰 Cerrar CAJA | O Cerrar         |               | Exportar a Excel        |             |
| _        |                  |                    | U    |                |                     |                  | 1.1           |                  | J             |                         |             |
| Ar 🏀     | queo de CAJA 🛛 🔺 | Abrir Cajón Dinero |      |                |                     |                  | 👿 Borrar      | 省 Imprimir Comp  | orobante Caja | 🔐 Imprimir Planilla     | O Cerrar    |
|          |                  |                    |      |                |                     |                  |               |                  |               |                         |             |

#### BALANCE DE CAJA

Para ingresar deber dirigirse a **Balances >> Balance de Caja** 

Desde la pantalla de **BALANCE DE CAJA** se pueden consultar las ventas realizadas con cada medio de pago.

También se puede imprimir el listado de cada forma de pago.

| Fecha desde | 02/09/2024 Fecha hasta  | 02/09/2024 Tipo de pago          | Tarjeta 🔽                         | Consultar          |
|-------------|-------------------------|----------------------------------|-----------------------------------|--------------------|
|             |                         |                                  | Todos                             |                    |
|             |                         |                                  | Contodo                           |                    |
|             |                         |                                  | Contado                           |                    |
| Fecha       | Comprobante             | Detalle                          | Cheque                            |                    |
|             |                         |                                  | Transferencia                     |                    |
| 02/09/2024  | Remvta X 0104-00001297  | Tarjeta - Consumidor Final       | Tarjeta                           |                    |
| 02/09/2024  | Remvta X 0104-00001298  | Tarjeta - Consumidor Final       | Otro                              |                    |
| 02/09/2024  | Remita X 0104-00001300  | Tarjeta - Consumidor Final       |                                   | 3                  |
| 02/09/2024  | Remvta X 0104-00001303  | Tarjeta - Consumidor Final       | 2.839,00                          | 、                  |
| 02/09/2024  | Remita X 0104-00001304  | Tarjeta - AGROCOMERCIAL I        | INEWEIN SRL 50.051,42             |                    |
| 02/09/2024  | Remvta X 0104-00001305  | Tarjeta - Consumidor Final       | 27.560,49                         |                    |
| 02/09/2024  | Remita X 0104-00001308  | Tarjeta - Consumidor Final       | 13.020,80                         | ,                  |
| 02/09/2024  | Remita X 0104-00001310  | Tarjeta - Consumidor Final       | 3.385,69                          |                    |
| 02/09/2024  | Remvta X 0104-00001314  | Tarjeta - Consumidor Final       | 27.208,48                         |                    |
| 02/09/2024  | Remita X 0104-00001315  | Tarjeta - Consumidor Final       | 17.840,25                         |                    |
| 02/09/2024  | Remvta X 0104-00001317  | Tarjeta - Consumidor Final       | 25.744,41                         |                    |
| 02/09/2024  | Remvta X 0104-00001322  | Tarjeta - Consumidor Final       | 13.630,90                         |                    |
| 02/09/2024  | Remita X 0104-00001326  | Tarjeta - Consumidor Final       | 13.834,08                         |                    |
| 02/09/2024  | Remvta X 0104-00001332  | Tarjeta - Consumidor Final       | 12.016,38                         |                    |
| 02/09/2024  | Remvta X 0104-00001333  | Tarjeta - Consumidor Final       | 13.099,70                         |                    |
| 02/09/2024  | Remvta X 0104-00001334  | Tarjeta - Consumidor Final       | 15.253,40                         |                    |
| 02/09/2024  | Remita X 0104-00001337  | Tarjeta - Consumidor Final       | 7.201,00                          |                    |
| 02/09/2024  | Remita X 0104-00001338  | Tarjeta - Consumidor Final       | 8.701,72                          |                    |
| 02/09/2024  | Remvta X 0104-00001340  | Tarjeta - Consumidor Final       | 25.321,67                         |                    |
| 02/09/2024  | Remvta X 0104-00001342  | Tarjeta - Consumidor Final       | 16.952,37                         |                    |
| 02/09/2024  | Remvta X 0104-00001343  | Tarjeta - Consumidor Final       | 50.144,05                         |                    |
| 02/09/2024  | Remvta X 0104-00001344  | Tarjeta - Consumidor Final       | 3.841,40                          |                    |
| 02/09/2024  | Remita X 0104-00001347  | Tarjeta - Consumidor Final       | 10.781,05                         |                    |
| 02/09/2024  | Remvta X 0104-00001349  | Tarjeta - Consumidor Final       | 10.961,88                         |                    |
| 02/09/2024  | Remvta X 0104-00001351  | Tarjeta - Consumidor Final       | 15.800,02                         |                    |
| 02/09/2024  | Remvta X 0104-00001360  | Tarjeta - Consumidor Final       | 13.837,10                         | <b>v</b>           |
|             |                         |                                  |                                   |                    |
|             | EFECTIVO: \$ 0,00 CHEQU | ES: \$ 0,00 TRANSFERENCIAS: \$ ( | 0,00 TARJETAS: \$ 1.126.340,60 01 | FRO: \$ 0,00       |
|             | ÍTEMS FEECT             | O ÍTEMS CHS: O ÍTEMS TRANSE: O   | ÍTEMS TARIETAS: 70 ÍTEMS OTRO: 0  |                    |
|             |                         |                                  |                                   |                    |
|             |                         |                                  |                                   |                    |
|             |                         |                                  | SALDO FINAL                       | .; \$ 1,120,340,00 |
|             |                         |                                  |                                   |                    |
|             |                         |                                  |                                   |                    |
|             |                         |                                  |                                   |                    |

## CORRECCIÓN FORMA DE PAGO DE UN REMITO

A continuación, se presenta un ejemplo para corregir una venta, en la que no se encuentra bien cargada la **Forma de Pago.** 

Por ejemplo, si en el **Balance de Caja**, detecta que se realizó una venta de \$27.560,49 correspondiente Remito 104-00001305 se realizó con **Tarjeta Debito**, y en realidad correspondía a **Contado**, deberá realizar un movimiento desde la Cuenta **Tarjeta Debito** hacia la **Caja** para que los cierres le den correctamente.

Una alternativa, para hacer este movimiento es realizar un **Recibo** desde la cuenta **Tarjeta Debito** con forma de pago **Efectivo**, de esta manera se genera una salida de la Cuenta de **Tarjeta Debito** y un ingreso en la **Caja**.

IMPORTANTE: Antes de presionar el botón **Agregar** debe desactivar el tilde Cancelación Automática. Una vez agregado el importe del remito, deberá buscar en **Cancelación de comprobantes** el remito correspondiente y presionar doble click sobre el mismo. De esta forma el recibo cargado cancela el Remito.

| Fecha desde        | 02/09/2024              | Fecha hasta         | 02/09/2024            | Tipo de pago     | Tarjeta            |                   | •             | Co.                  | onsultar   |
|--------------------|-------------------------|---------------------|-----------------------|------------------|--------------------|-------------------|---------------|----------------------|------------|
|                    |                         |                     |                       |                  |                    |                   |               |                      |            |
| Fecha              | Comprobante             |                     | Detalle               |                  |                    | In                | nporte        |                      |            |
| 02/09/2024         | RemVta X 0104           | -00001297           | Tarieta - Co          | nsumidor Final   |                    | 9.                | 648.27        |                      |            |
| 02/09/2024         | RemVta X 0104           | -00001298           | Tarjeta - Co          | nsumidor Final   |                    | 10                | .123,50       |                      |            |
| 02/09/2024         | RemVta X 0104           | -00001300           | Tarjeta - Co          | nsumidor Final   |                    | 11                | 1.877,93      |                      |            |
| 02/09/2024         | RemVta X 0104           | -00001303           | Tarjeta - Co          | nsumidor Final   |                    | 2.                | 839,00        |                      |            |
| 02/09/2024         | RemVta X 0104           | -00001304           | Tarjeta - AG          | ROCOMERCIAL N    | NEWEN SRL          | 50                | 0.651,42      |                      |            |
| 02/09/2024         | RemVta X 0104           | -00001305           | Tarjeta - Co          | nsumidor Final   |                    | 27                | 7.560,49      |                      |            |
| 02/09/2024         | RemVta X 0104           | -00001308           | Tarjeta - Co          | nsumidor Final   |                    | 13                | 3.020,80      |                      |            |
| 02/09/2024         | RemVta X 0104           | -00001310           | Tarjeta - Co          | nsumidor Final   |                    | 3.                | 385,69        |                      |            |
| <b>_</b>           |                         |                     |                       | Emisión de Recib | 0                  |                   |               |                      |            |
| Cuenta: 671        | Tarjeta Debito          |                     | SA                    | LDO ACTUAL:      | \$ 26.093.7        | 12,55             | Recibo        | <b>X</b> 0104        | 0000001    |
| Dirección:         |                         | Loca                | alidad: -             |                  | ]                  |                   | Talonario CAJ | JA4                  | <b>v</b>   |
|                    |                         |                     |                       |                  | R                  | ECIBO             |               | Eacha -              |            |
| Cond. IVA:         | v Cu                    | JIT 00-00000000-    | 0 Forma de pago: Cuen | ta Corriente     | J                  |                   |               | recita               | 03/09/2024 |
|                    |                         |                     |                       |                  |                    |                   |               |                      |            |
| Comentario: REMI   | TO 0104-00001305        |                     |                       |                  |                    |                   |               |                      |            |
| Tino Pago          | Banco Destino           | Fecha               | Banco                 | Sucursal-Cta     | a-Titular          | Número Cheque     | Importe       |                      |            |
| inportago          |                         |                     | 10010004              |                  |                    |                   |               |                      |            |
| ····               |                         | 0                   | 109/2024              |                  |                    |                   | 0,00          | <u>- Agregar</u> ) ( |            |
| Codigo             | Tipo de Pago            | Banco Destino       | Fecha                 | Banco            | Datos C            | ta Nro            | Cheque        | Importe              |            |
| 1                  | Efectivo                |                     | 03/09/2024            |                  |                    |                   |               | 27.560,49            |            |
|                    |                         |                     |                       |                  |                    |                   |               |                      |            |
|                    |                         |                     |                       |                  |                    |                   |               |                      |            |
|                    |                         |                     |                       |                  |                    |                   |               |                      |            |
| Cancelación de com | probantes 🗌 Cancelac    | ión automática      |                       |                  |                    |                   |               |                      |            |
|                    |                         |                     |                       |                  |                    | l terre este      | Dendieste     | 0                    |            |
| 1840               | 02/09/2024 R            | emVta X 0104-0000   | 1304 AGROCOMERCIAL NE | WEN SRI          |                    | 50651.42          | 50651.42      | Cancelar             |            |
| 18/1               | 02/00/2024              | em\/ta X 0102-0000  | 1015 Consumidor Final |                  |                    | 46280.26          | 46289.26      |                      | E.         |
| 1041               | 02/03/2024              | emilita X 0102-0000 | 0000 Consumidor Final |                  |                    | 40203.20          | 40203.20      |                      |            |
|                    |                         |                     |                       |                  |                    |                   |               |                      |            |
| 1843               | 02/09/2024 R            | emvta X 0104-0000   | 1305 Consumidor Final |                  |                    | 27560.49          | 27560.49      | 27560.49             | v          |
|                    |                         |                     |                       |                  |                    |                   |               |                      |            |
| Importe Cancelado  | Pages Pendientes de Ir  | orresar             |                       | Efectivo         | Cheques            | Transferencias Ta | rietas Otros  |                      | TOTAL      |
|                    | . agos renarentos de li |                     |                       | 07.500.15        | oneques            |                   |               |                      | 27 560 40  |
| 27.560,49          |                         | 0,00                |                       | 27.560,49        | 0,00               | 0,00              | 0,00 0,00     | 1                    | 271300/49  |
|                    |                         |                     |                       |                  |                    |                   |               |                      |            |
| 🛛 🔍 Consulta de Re | ecibos 📔 🗹 Imprime S    | Saldo en Recibo     |                       | SALDO AL GRA     | ABAR RECIBO: \$ 26 | .066.152,06       | Nuevo Recibo  | Grabar               | Of Cerrar  |